## <u>บริการ G Suite e-Mail สำหรับนักศึกษา</u>

้คู่มือการ Register ระบบ e-Mail สำหรับนักศึกษา มหาวิทยาลัยวลัยลักษณ์

1. เข้าURL : <u>https://www.gmail.com/</u>

| <i>เ</i> อเขา ใช่งาน                 | l                                                                      |
|--------------------------------------|------------------------------------------------------------------------|
| ไปยัง Gmail                          |                                                                        |
|                                      |                                                                        |
|                                      |                                                                        |
| องคุณ ให้ใช้โหมดเ<br>ดข้อมอเพิ่มเดิม | ผู้มาเยือนเพื่อ                                                        |
|                                      |                                                                        |
|                                      | ถัดไป                                                                  |
|                                      |                                                                        |
|                                      | ร้อเข้าใช้งาน<br>ไปยัง Gmail<br>องคุณ ให้ใช่โหมดเ<br>ดูข้อมูลเพิ่มเดิม |

 กรอก e-Mail ของนักศึกษา โดย e-Mail คือ ชื่อจริงภาษาอังกฤษ ตามด้วยจุด และตามด้วยนามสกุล 2 ตัวอักษร แรก ตามด้วย @mail.wu.ac.th เช่น ชื่อ Demo Dekdee >> คลิกปุ่ม ถัดไป

## 🗌 e-Mail ที่จะได้รับคือ demo.de@mail.wu.ac.th

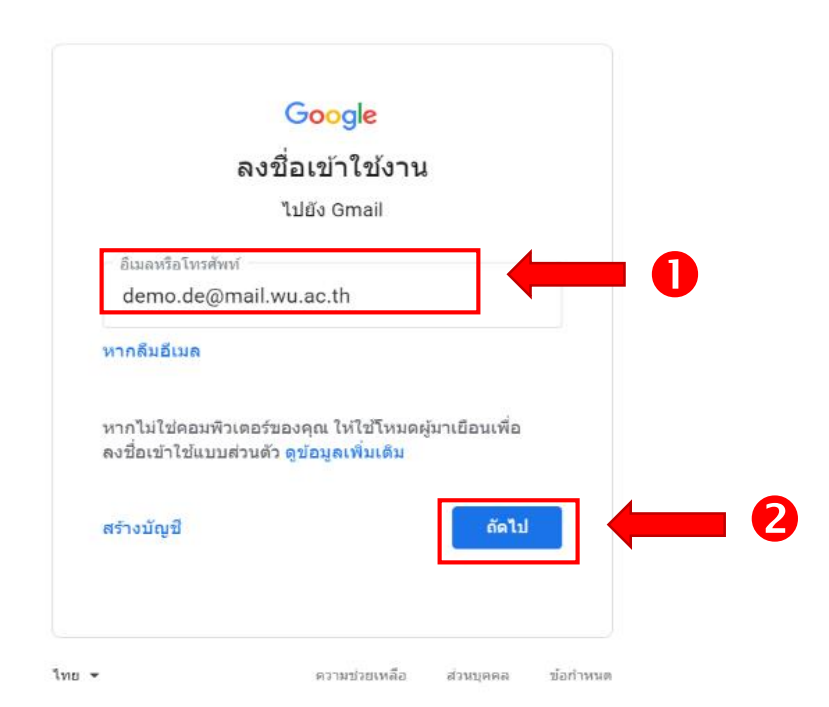

- 3. ป้อนรหัสผ่าน โดยกำหนดรหัสผ่านเริ่มต้น แบ่งตามรหัสนักศึกษา ดังนี้
  - 3.1 นักศึกษารหัส 63 ใช้รหัสผ่านเริ่มต้นเป็น GSuite ตามด้วยเลขบัตรประจำตัวประชาชน 5 ตัวสุดท้าย เช่น GSuite12345 ( G และ S ต้องเป็นตัวพิมพ์ใหญ่ )
  - 3.2 นักศึกษารหัส 61 และ 62 ใช้รหัสผ่านเริ่มต้น คือ **เลขบัตรประจำตัวประชาชน 13 หลัก**
  - 3.3 นักศึกษารหัส 59 และ 60 ใช้รหัสผ่านเริ่มต้น คือ walailakgooglemail

| Î<br>@ demo    | Google<br>นดีต้อนรับ<br>.de@mail.wu.ac.t | h ~   |
|----------------|------------------------------------------|-------|
| - ป้อนรหัสผ่าน |                                          |       |
| หากลืมรหัสผ่าน |                                          | ถัดไป |
|                |                                          |       |

3. ระบบจะแสดงข้อกำหนดในการให้บริการของ Google ให้เลือก "**ยอมรับ**"

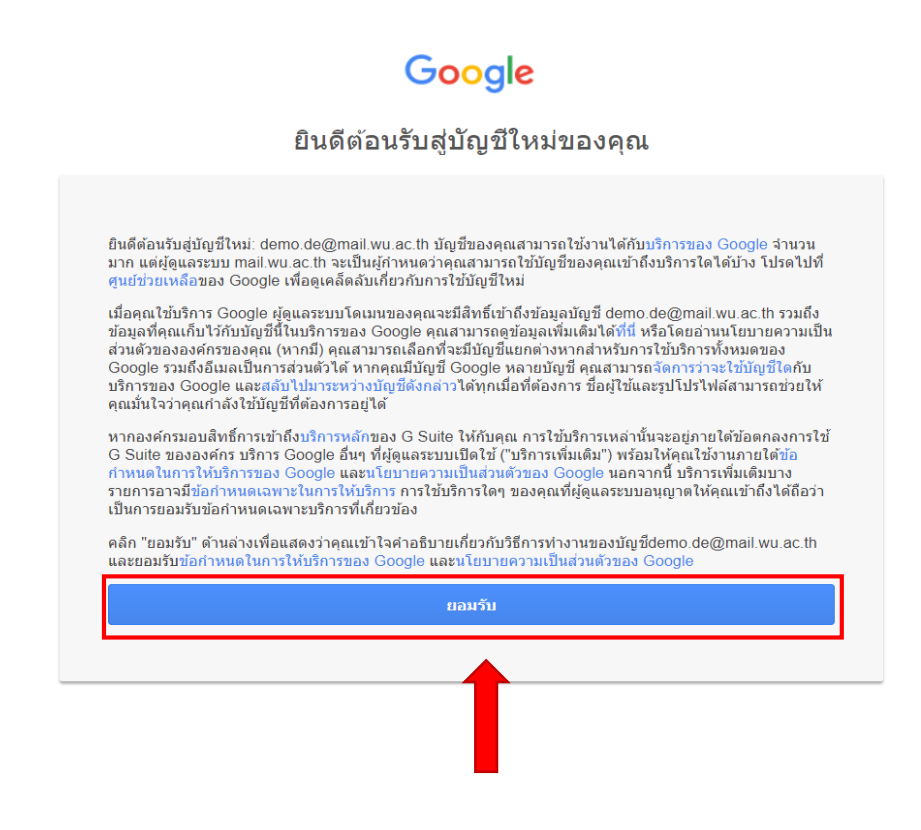

ระบบจะกำหนดให้เปลี่ยนรหัสผ่านการเข้าใช้ e-Mail ใหม่ โดยนักศึกษาจะต้องสร้างรหัสผ่านของตนเอง และ
 เลือก "เปลี่ยนรหัสผ่าน"

| Google                                                                             |   |     |
|------------------------------------------------------------------------------------|---|-----|
| <b>เปลี่ยนรหัสผ่านสำหรับ</b><br>demo.de@mail.wu.ac.th                              |   |     |
| ดูข้อมูลเพิ่มเติมเกี่ยวกับการเลือกรหัสผ่านที่ปลอดภัย                               |   |     |
| สร้างรหัสผ่านใหม่ที่คาดเดายากซึ่งคุณไม่ได้<br>ใช่ในเว็บไข่ดีอื่นๆ<br>สร้างรหัสผ่าน | - | • • |
| ยืนยันรหัสผ่าน                                                                     |   |     |
| เปลี่ยนรหัสผ่าน                                                                    |   | - 0 |

 ระบบรักษาความปลอดภัยของบัญชีจะกำหนดให้ปรับตั้งค่าความปลอดภัย โดยเพิ่มหมายเลขโทรศัพท์สำรอง และอีเมลสำรอง หากไม่ต้องการเพิ่มข้อมูล กดเลือก "ยืนยัน"

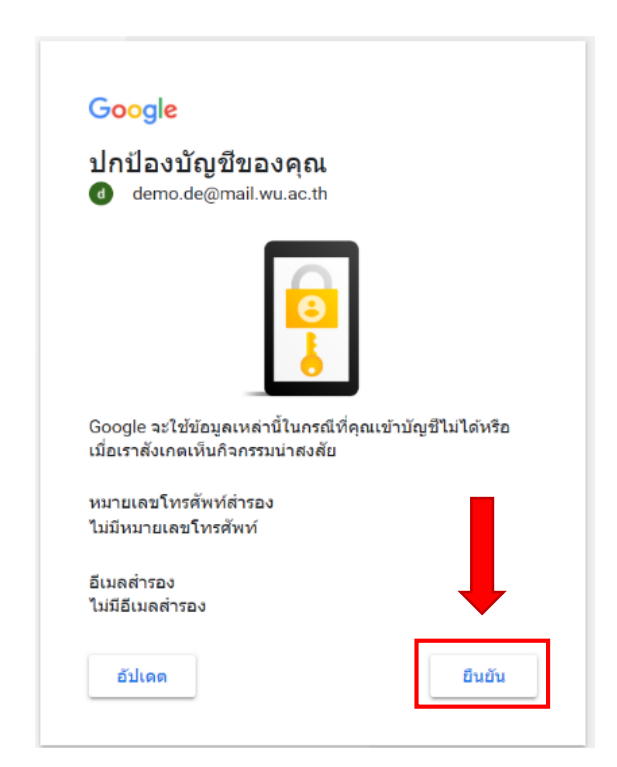

6. เมื่อลงทะเบียนสำเร็จ จะแสดงหน้าต่างของ Gmail ให้นักศึกษาเริ่มใช้บริการของ G Suite ได้ทันที

| = M Gmail                                                                                | Q คันหาอีเมล 🔹 🕐 🔅                                                                                                    | ***          | unthurstational | d  |
|------------------------------------------------------------------------------------------|----------------------------------------------------------------------------------------------------|--------------|-----------------|----|
| + เขียน                                                                                  | □ - C : 1-2 1-2                                                                                                    | ีจาก 2<br>โพ | < >             | 31 |
| <ul> <li>□ กล่องจุดหมาย 2</li> <li>★ ติดดาว</li> <li>© เลื่อนการแจ้งเดือนแล้ว</li> </ul> | 🗌 🚖 ทีมงาน Gmail เคล็ดลับในการใช้กล่องจดหมายโฉมใหม่ - ยินดีต่อนรับสู่กล่องจดหมาย ค่นหาอีเมลอย่างราดเร็ว ด้วยประสิทธิภาพของ Google Search 1 | lu           | 15:24           | 0  |
| <ul> <li>&gt; ส่งแล้ว</li> <li>≌ ร่างจดหมาย</li> <li>&gt; เพิ่มเดิม</li> </ul>           | 10% ເຮົາຈນັ້ນເຼນີແຕ່ວ ເຮົາບຮັງວິສີກາຈໃນ່ Gmail                                                                                             |              | ×               | +  |
| Meet<br>🛋 เริ่มการประชุม<br>🥅 เข้าร่วมการประชุม                                          | ความคืมหน้าใน<br>การติดตั้ง                                                                                                    |              |                 |    |
| แบท<br>( demo - +                                                                        | ใช่ไป 0.68 นโทบาทโปนกรม                                                                                                    |              |                 |    |
|                                                                                          | รับเคลี่อนโดย Google                                                                                                    |              |                 |    |
| ไม่มีแขทด่าสุด<br>เริ่มไหม่เลย                                                           |                                                                                                    |              |                 | >  |

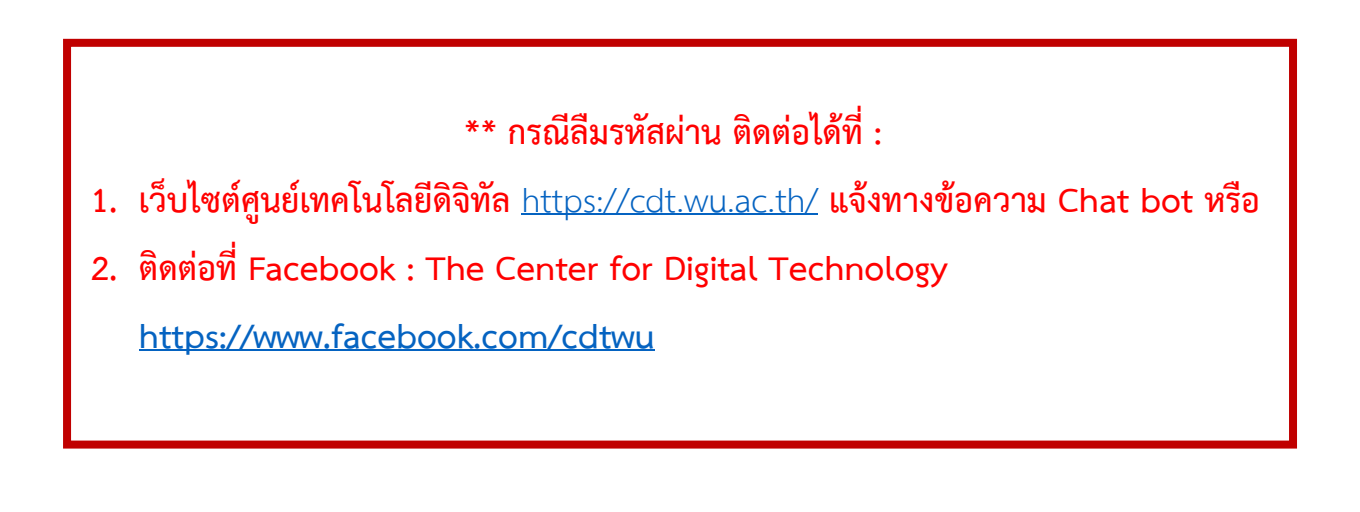